## Printing with Android devices

A prerequisite for printing with a mobile device at the UAS Grisons is that it is registered on the WLAN (e.g. "eduroam" or "public") of the FH Graubünden.

1. Download the "SAFEQ Cloud" app from the Playstore and install it.

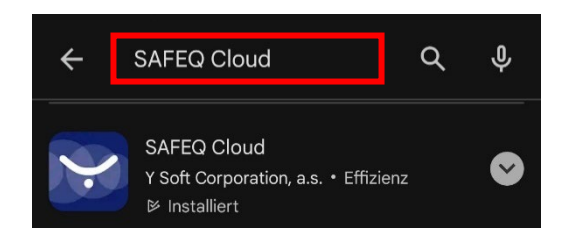

2. Make the following configurations in the app:

In the "Settings" tab, enter the gateway "print.fhgr.ch:9444" and click on "Test Connection". If the text was successful, click on "Save".

| SAFEQ Cloud        |         |          |      |  |
|--------------------|---------|----------|------|--|
| MY JOBS            | ACCOUNT | SETTINGS | HELP |  |
| Using gateway:     |         |          |      |  |
| print.fhgr.ch:9444 |         |          |      |  |
| Api key (optional) |         |          |      |  |
| Discover           |         |          |      |  |
|                    |         |          |      |  |
|                    |         |          |      |  |
| Test connection    |         |          |      |  |
| Save               |         |          |      |  |

Enter the FH Graubünden account data in the "Account" tab and click "Login".

| SAFEQ Cloud |         |          |      |  |  |
|-------------|---------|----------|------|--|--|
| MY JOBS     | ACCOUNT | SETTINGS | HELP |  |  |
|             |         |          |      |  |  |
|             |         |          |      |  |  |
| schmics     | tepha   |          |      |  |  |
| ••••••      |         |          |      |  |  |
|             |         |          |      |  |  |
| Login       |         |          |      |  |  |

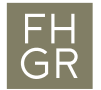

**Fachhochschule Graubünden** University of Applied Sciences

Select the file to be printed and click on "Share via" or "Send file..." Select SAFEQ Cloud.

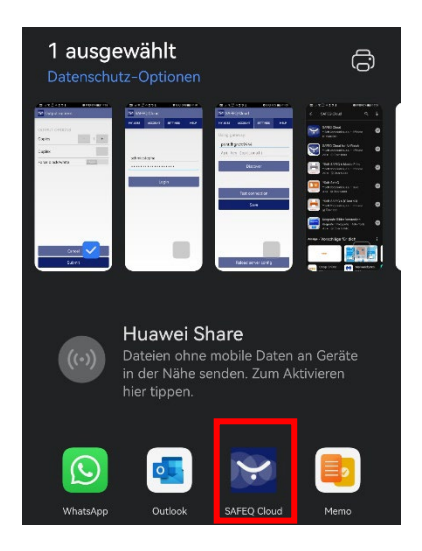

3. Configure the print settings as desired and click on "Submit".

| Y Output options      |
|-----------------------|
| OUTPUT OPTIONS        |
| Copies1 +             |
| Duplex                |
| Force black/white AUS |
|                       |
|                       |
|                       |
|                       |
|                       |
|                       |
|                       |
|                       |
| Cancel                |
| Submit                |

- 4. Messages such as "gethistoryprintjobsforusername" can be ignored.
- 5. The document now appears on the multifunctional devices (copiers) of the FH Graubünden.

The printout will be charged as usual according to the price list of the FH Graubünden.